Once the student has identified you as a Spouse Contributor an invite will be sent to your email. The email will look like the one below.

| Federal Student Aid                                                                                              |                                                                                                    |
|----------------------------------------------------------------------------------------------------|----------------------------------------------------------------------------------------------------|
| Help Complete                                                                                                    | 's Form                                                                                             |
|                                                                                                    |                                                                                                    |
|                                                                                                    |                                                                                                    |
| Alcina,                                                                                                    |                                                                                                    |
| can't be eligible for federal student<br>Application for Federal Student Aid (FAFS                               | t aid without your input. Help them complete the Free<br>A®) form.                                  |
| Providing information as a contributor doe<br>education costs. Completing the FAFSA fo<br>• Federal Pell Grants, | s not make you financially responsible for is<br>form is how they qualify for student aid including |
| <ul><li>federal student loans,</li><li>state financial aid, and</li></ul>                                        |                                                                                                    |
| <ul> <li>school financial aid.</li> </ul>                                                                        |                                                                                                    |
| Log in with your FSA ID (account usernam                                                                         | ne and password) to complete your section.                                                          |
| Note: Forms are deleted after 45 days of Don't recognize ? Read <u>What To Do</u>                                | of inactivity.<br>if You Got an Invite and Don't Recognize the Sender.                              |
|                                                                                                    | Log In                                                                                              |

### Click on "Log In" to start the spouse section of the FAFSA.

If you do not have an FSA ID click on "Create an FSA ID." You can find a guide here:

https://www.niu.edu/financial-aid/\_pdf/tutorials/fsa-id.pdf

If you have an FSA ID then type it in along with your password and then click on "Log In" to continue.

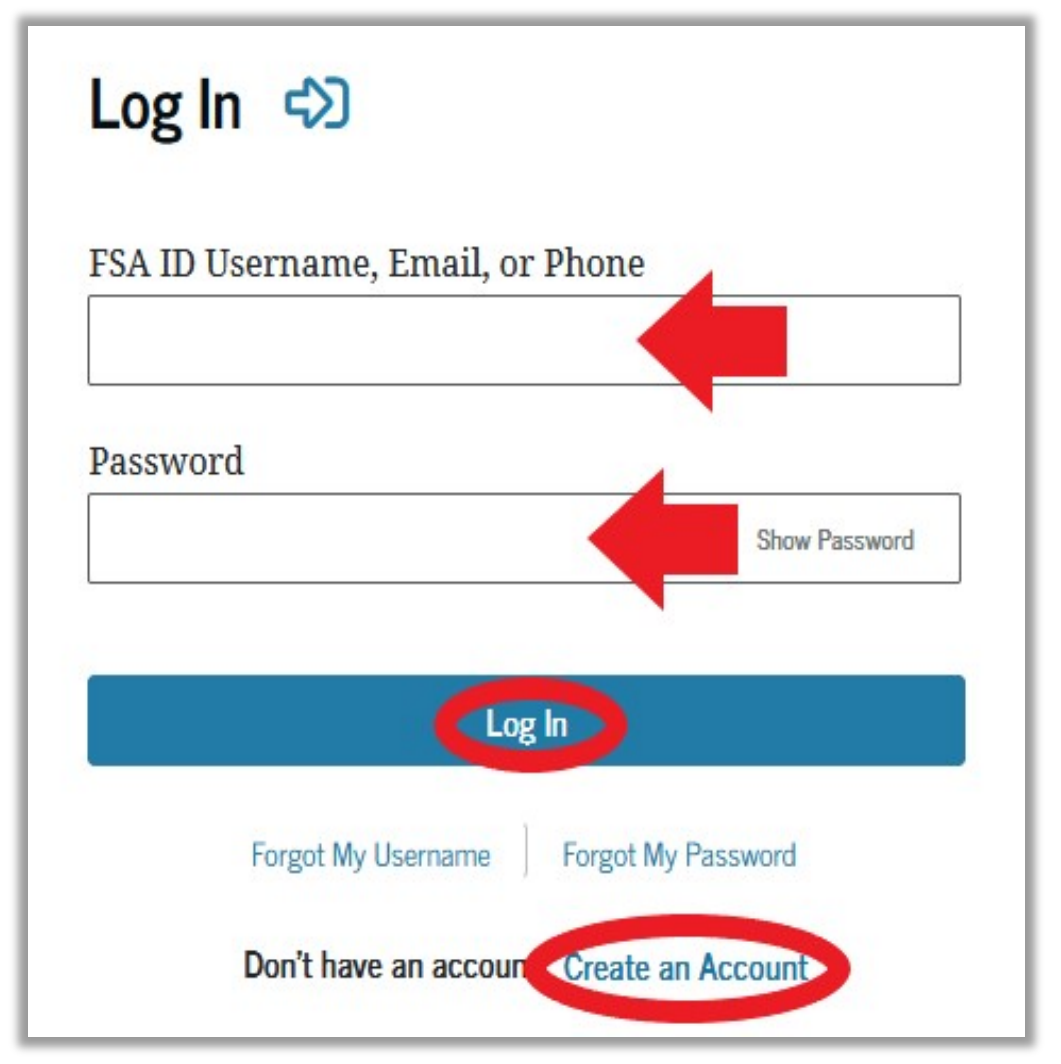

You can click "Forgot My Username" or "Forgot My Password" if you do not remember them.

If you have further issues entering your account outreach to 1-800-4-FED-AID or 1-800-433-3243

### Once you have logged in click on "Accept Invitation."

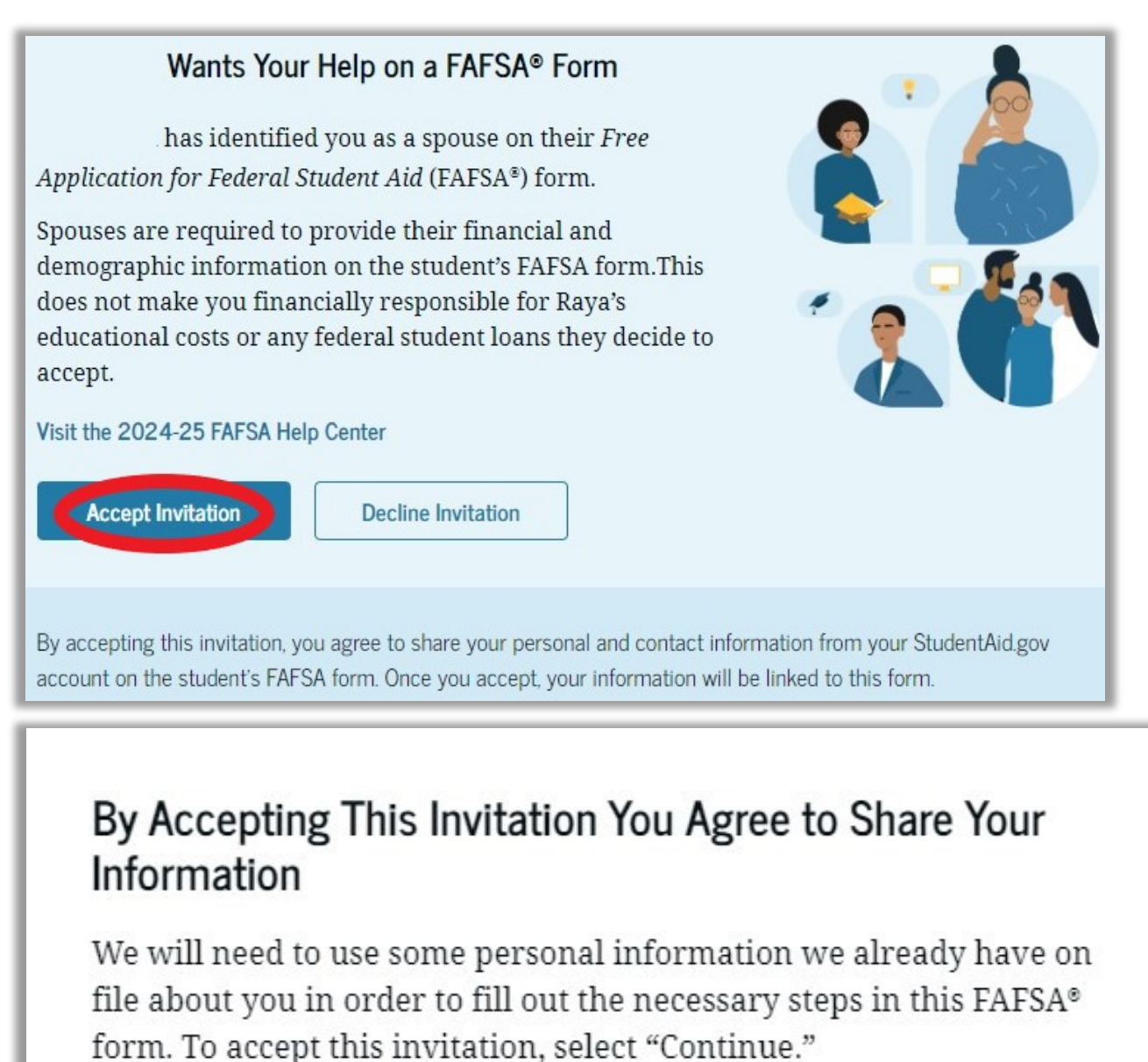

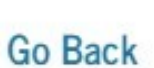

Click on "Continue."

Continue

## The next page should say "Spouse Contributing to the FAFSA Form" at the top.

| Spouse Contributing to the FAFSA® Form                                                                                                    |          |
|----------------------------------------------------------------------------------------------------|----------|
| You have entered /'s FAFSA® form!                                                                                                    |          |
| <ul> <li>This FAFSA form can't be submitted for processing until you provide some required personal and financial information. Processing will occur after January 2024.</li> <li>You can save this form and come back to it later.</li> </ul> | 3        |
| Frequently Asked Questions                                                                                                    |          |
| Why have I been invited to contribute to this FAFSA® form?                                                                                                    | $\odot$  |
| Does contributing to the form mean I'm responsible to pay for college?                                                                                                    | $\odot$  |
| What do I need to complete my section(s)?                                                                                                    | $\odot$  |
| What kind of information will I be asked to provide?                                                                                                    | $\odot$  |
| What happens after I complete my sections?                                                                                                    | $\odot$  |
| Previous                                                                                                    | Continue |

Click on "Continue."

### Review the Spouse Identity Information and Permanent Mailing Address to confirm everything is accurate.

| Name                                                                                          |             |
|-----------------------------------------------------------------------------------------------|-------------|
|                                                                                               |             |
| Date of Birth                                                                                 |             |
| 5/5/2001                                                                                      |             |
| Social Security Number                                                                        |             |
| •••-••-1234                                                                                   |             |
| Email Address                                                                                 |             |
| Mobile Phone Number                                                                           |             |
| (555) 555-5555                                                                                |             |
| To update this information for all U.S. Department of Education communications, go to Account | t Settings. |
| Permanent Mailing Address<br>Include apartment number.                                        |             |
| 123 Sesame Street                                                                             |             |
| City                                                                                          |             |
| New York                                                                                      |             |
| State                                                                                         |             |
| New York (NY)                                                                                 |             |
| Zip Code                                                                                      |             |
| 54321                                                                                         |             |
| Country                                                                                       |             |
| United States                                                                                 |             |
|                                                                                               |             |
|                                                                                               |             |
| Previous                                                                                      | Continue    |

Click on "Continue."

Provide Consent and Approval or the Student Will Be Ineligible for Federal Student Aid

If you do not provide consent to disclose Federal Tax Information (FTI) the FAFSA will be considered incomplete and the student will be ineligible for federal aid.

|                                                                                           | Frequently Asked Questions                                                                                                    |                                                                                    |
|-------------------------------------------------------------------------------------------|----------------------------------------------------------------------------------------------------|------------------------------------------------------------------------------------|
| Who should provid                                                                         | e consent and approval?                                                                                                    | $\odot$                                                                            |
| Why do I need to p                                                                        | rovide consent and approval?                                                                                                    | 6                                                                                  |
| Your consent and a<br>return with you. Fo<br>information.                                 | pproval is needed because the student is marrie<br>r this reason, you must provide consent and app                                                                                              | d but didn't file a joint tax<br>roval to access your own tax                      |
| What happens afte                                                                         | r I provide consent and approval?                                                                                                    | 6                                                                                  |
| Once you give cons<br>consent and approv                                                  | ent and approval, the transfer of your tax inforn<br>val will remain in place.                                                                                                    | nation will begin. Your                                                            |
| What happens if I o                                                                       | decline consent and approval?                                                                                                    | 6                                                                                  |
| If you decline conse<br>the student will not<br>us from requesting<br>been used for the p | ent and approval, you must manually provide yo<br>be eligible for federal student aid. Declining cor<br>your federal tax information from the IRS. This<br>urpose of completing the FAFSA form. | ur income information and<br>asent and approval prevents<br>information would have |
| Select "Ap <sub>l</sub>                                                                   | prove" to consent to using your tax information to detern<br>student aid. If you select "Decline," the student wil                                                                              | nine the student's eligibility for fed<br>l not be eligible for federal student    |
| Previous                                                                                  |                                                                                                    | Decline                                                                            |

Click on "Approve."

# If you click on "Decline" you will be prompted again. Click on "Provide Consent."

| Who sho                 |                                                                                                    | $\odot$                              |
|-------------------------|----------------------------------------------------------------------------------------------------|--------------------------------------|
|                         | The Student Will Be Ineligible for Federal Student Aid                                                                                                    |                                      |
| lf I'm mai<br>to provid | You did not agree to the terms on this page. The student will not be eligible for federal student aid, including grants and loans, if you don't agree to the terms. | ⊧have ⊗                              |
| What hap                | Select "Provide Consent" to provide your consent.                                                                                                    | $\odot$                              |
| What hap                | Decline Provide Consent                                                                                                    | $\odot$                              |
|                         | aid. If you select "Decline," you will not be eligible for fed                                                                                                    | federal student<br>eral student aid. |
| Previous                | Decline P                                                                                                    | Approve                              |

### The next section will be "Your Finances."

#### Click on "Continue."

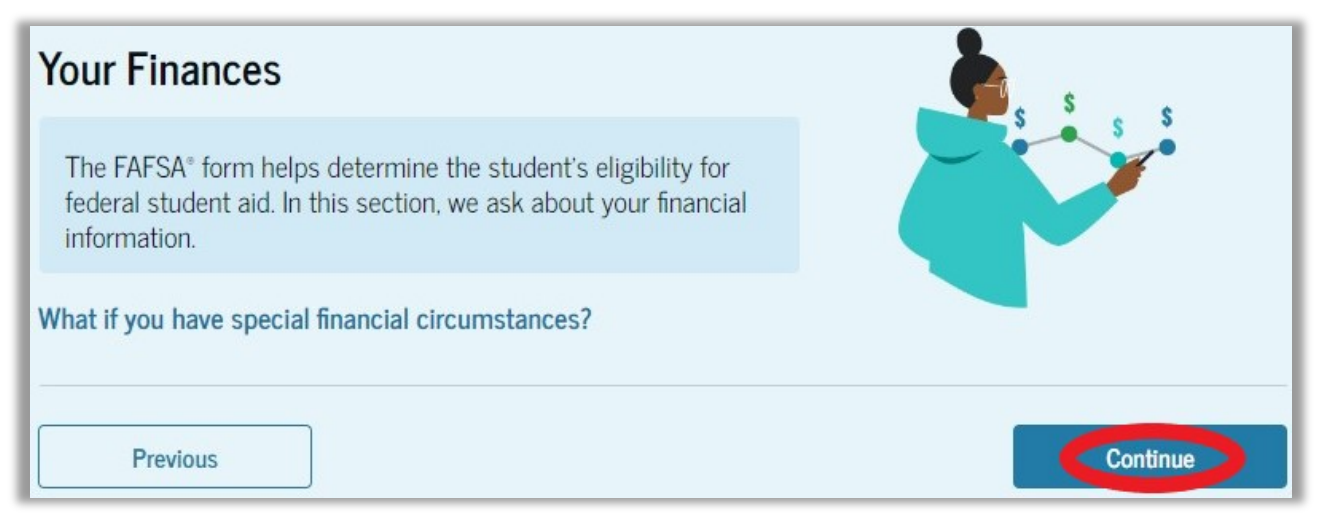

Enter any relevant information from your 2022 Federal Tax Return. If any responses are zero you must type "0" in the appropriate field before clicking "Continue" to move on.

| Financials                                                                                     | 2<br>Signature               |  |  |
|------------------------------------------------------------------------------------------------|------------------------------|--|--|
| Student Spouse 2022 Tax Return Information                                                     |                              |  |  |
| Refer to the student spouse's 2022 tax return to answ<br>Convert all currency to U.S. dollars. | ver the following questions. |  |  |
| IRA rollover into another IRA or qualified plan         \$         100                         |                              |  |  |
| Pension rollover into an IRA or other qualified plan s 0 .00                                   |                              |  |  |
| Foreign Earned Income Exclusion         \$       0                                             |                              |  |  |
| Previous                                                                                       | Continue                     |  |  |

# Review the information to ensure it is true and accurate. Click on "Continue."

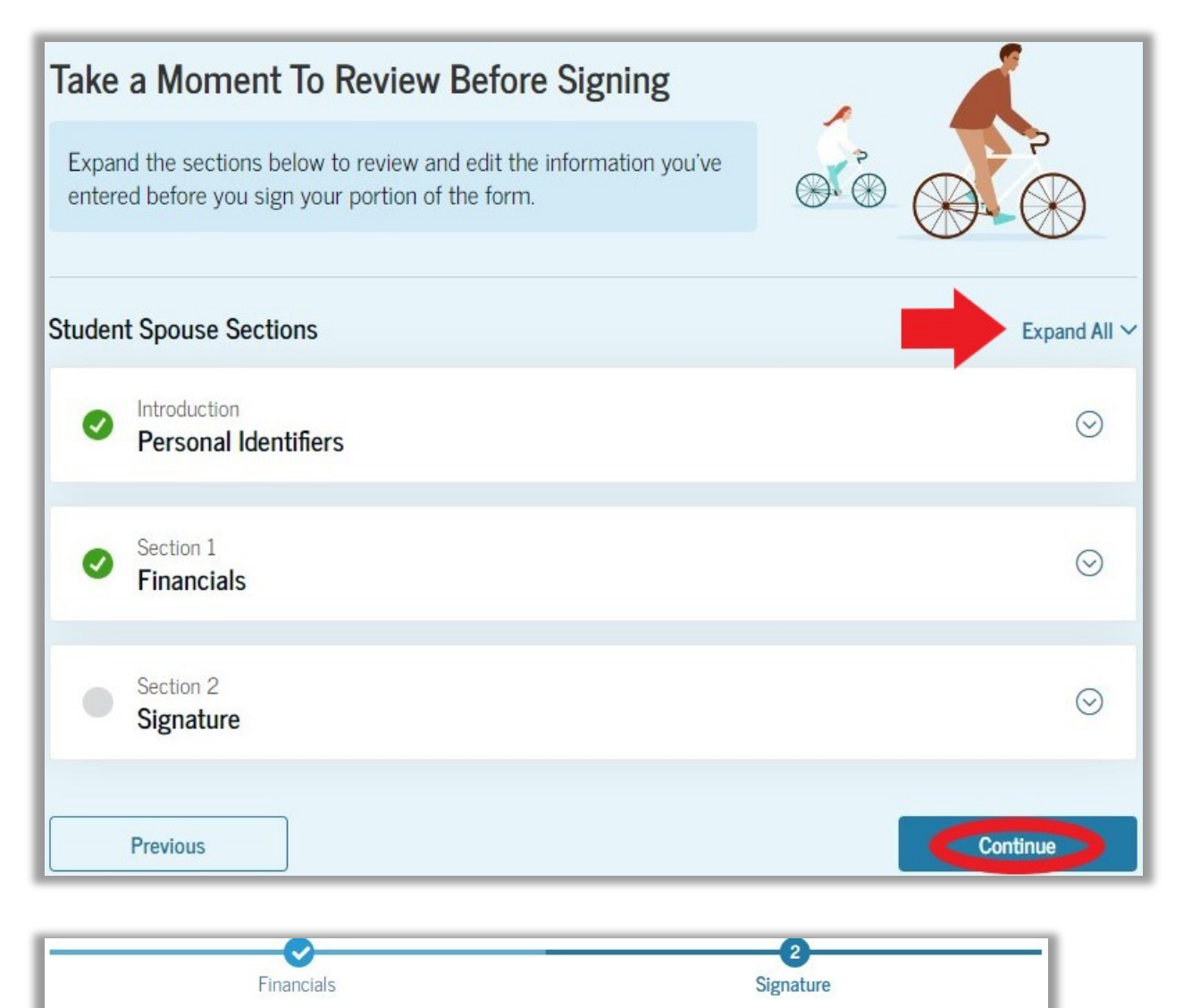

#### Sign and Submit the FAFSA Form

#### Summary

This page confirms that you understand the terms and conditions of the FAFSA® form and filled out the form accurately to the best of your ability.

The FAFSA form is a legal document you will electronically sign with your account username and password (FSA ID). Because your FSA ID is associated with your personal information, do not share it with anyone.

By signing the student's application electronically using your account username and password, YOU, THE STUDENT'S SPOUSE, certify that all of the information you provided is true and complete to the best of your knowledge and you agree, if asked, to provide

- information that will verify the accuracy of your completed form, and
- U.S. or foreign income tax forms that you filed or are required to file.

You also certify that you understand that the secretary of education has the authority to verify information reported on your application.

If you sign this application or any document related to the federal student aid programs electronically using a username and password, and/or any other credential, you certify that you are the person identified by the username and password, and/or any other credential and have not disclosed that username and password, and/or any other credential to anyone else. If you purposefully give false or misleading information, including applying as an independent student without meeting the unusual circumstances required to qualify for such a status, you may be subject to criminal penalties under 20 U.S.C. 1097, which may include a fine up to \$20,000, imprisonment, or both.

| Sign for yourself a | nd submit the application for | (Student). |                 |
|---------------------|-------------------------------|------------|-----------------|
| ✓ I,                | , agree to the terms outlined | above.     |                 |
|                     |                               |            |                 |
| Cancel              |                               |            | Sign and Submit |

Read the information, check the "Agree" box, and then click "Sign and Submit."

### You should see a confirmation screen when done.

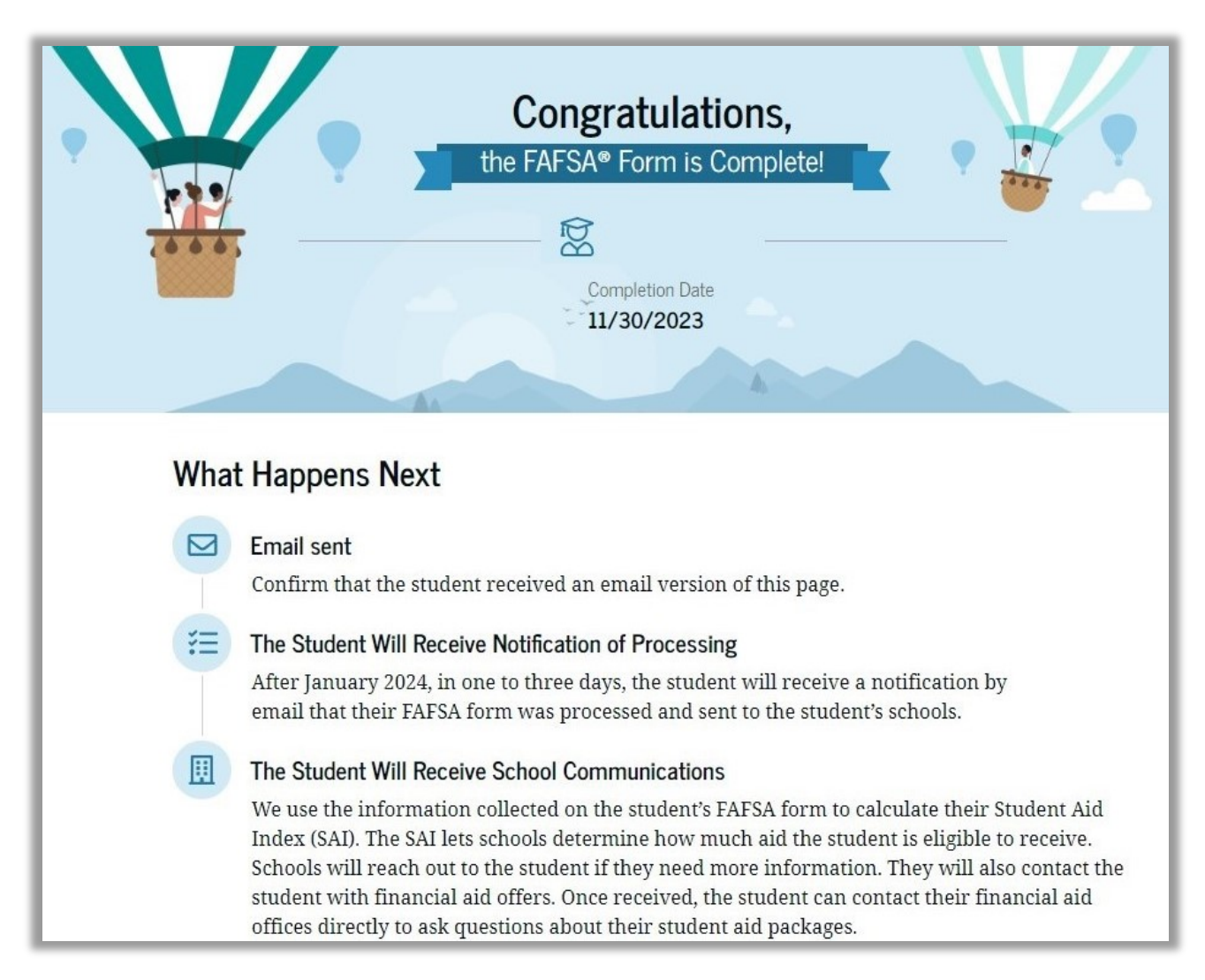

The student will receive a confirmation email notification once the US Department of Education has processed the FAFSA information.